## LE PASS SANITAIRE EUROPÉEN

Ce document s'adresse principalement aux ressortissants français. Toutefois, le Pass Sanitaire est applicable à tous les européens.

• Si vous êtes vacciné, votre pass sanitaire européen (ou certificat Covid numérique UE) consiste en un certificat de vaccination.

Si vous avez reçu votre dernière injection avant le 25 juin 2021, votre certificat de vaccination n'est plus à jour pour voyager dans l'Union européenne. Vous devez télécharger la version à jour sur le site de l'<u>Assurance maladie</u>, puis l'imprimer ou l'importer dans l'application <u>TousAntiCovid</u>. (**Voir page 4**)

• Si vous n'êtes pas vacciné, ou si vous n'avez pas reçu toutes vos injections, votre pass sanitaire européen (ou certificat Covid numérique UE) consiste en un certificat de test négatif au Covid-19 ou une preuve de rétablissement.

Si vous n'avez jamais été malade du Covid-19, vous devez présenter un certificat de test négatif récent au Covid-19. Vous pouvez télécharger ce certificat depuis l'e-mail ou le SMS envoyé par votre laboratoire.

**Si vous avez déjà été malade du Covid-19**, vous pouvez présenter une preuve de rétablissement pour entrer dans certains pays. Cette preuve consiste en un certificat de test positif au Covid-19 datant de 2 semaines à 6 mois selon les pays

Vous pouvez également trouver ces certificats sur le site SI-DEP (<u>https://sidep.gouv.fr/cyberlab/patientviewer.jsp</u>).

Le téléchargement des certificats de test dans l'application TousAntiCovid suit le même procédé que pour le certificat de vaccination décrit page suivante

## Vous êtes vaccinés :

Si vous possédez un certificat papier de votre vaccination ou du résultat de vos tests, reportez vous à la page suivante décrivant comment intégrer ce ou ces certificats à l'application « TousAntiCovid »

Si vous n'avez pas de document « papier », vous pouvez les retrouvez en vous connectant à l'application Ameli.

Accéder au portail Ameli : <u>www.ameli.fr</u>

Entrez le code postal de votre lieu de résidence. Ex : 44000

Vous arrivez sur cette page :

| ← → C                                                                                                    | ☆ 🛛 🛓 🗤 ≡                                                                         |
|----------------------------------------------------------------------------------------------------|-----------------------------------------------------------------------------------|
| 💊 Débuter avec Firefox 🛛 G Google 🛛 M Boîte de réception - b                                                                                                    |                                                                                   |
| ASSURÉ PROFESSIONNEL DE SANTÉ 🗸 ENTREPRISE                                                                                                    | Qui sommes-nous ?   Carrières   Etudes et données   Presse                        |
| Agr ensemble, protéger chacun                                                                                                    | VERSION CONTRASTÉE                                                                |
| ACTUALITÉS COVID-19 DROITS ET DÉMARCHES REMBOURSEME<br>Coronavirus selon votre situation prestations et                                                                                                    | ENTS SANTÉ<br>aides comprendre et agir <b>Q</b>                                   |
| Covid-19 : <u>se faire vacciner avant de partir en vaca</u>                                                                                                    | nces                                                                              |
|                                                                                                    | ADRESSES ET<br>CONTACTS                                                           |
| Ce site utilise des cookies qui nous permettent de vous proposer une navigation optimale,<br>communication, ainsi que de vous proposer d<br><u>Tout accepter</u> <u>Tout refuser</u> Person<br><u>En savoir plus</u> | , de mesurer l'audience du site et de nos campagnes de<br>les vidéos.<br>Inaliser |

Cliquez sur « COMPTE AMELI » pour accéder à votre compte. Saisissez votre N° de sécurité sociale et votre mot de passe. Vous accédez alors à cette page :

|   | Accueil              | Mes paiements | Mes démarches                                                             | Mon espa | ce prévention                               | Mes informations                                                 |
|---|----------------------|---------------|---------------------------------------------------------------------------|----------|---------------------------------------------|------------------------------------------------------------------|
| Ν | IES DERNIERS PAIEMEN | ts   <b>Q</b> | MES DÉMARCHES EN 2 CLICS                                                  |          |                                             |                                                                  |
|   |                      | -             | ✓ Attestation de droits                                                   | ?        |                                             |                                                                  |
|   |                      |               | <ul> <li>Attestation de paiement<br/>d'indemnités journalières</li> </ul> | ?        | MON AGENDA                                  |                                                                  |
|   |                      |               | Carte européenne<br>d'assurance maladie (CEAN                             | ı) ⑦     | V Mes rendez                                | -vous                                                            |
|   |                      |               | → Voir toutes les démarches                                               |          | Y Prendre un                                | rendez-vous                                                      |
|   | NOTIFICATION         |               | → Consulter les délais de traitem<br>de ma CPAM                           | ent      | MON ESPACE PRÉ                              | VENTION •                                                        |
|   |                      |               | NOUVEAU MESSAGE                                                           |          | 12<br>Dépistage<br>préventior<br>A tout âge | Prévention<br>, vaccination, offre de<br><br>, un consell santé. |
|   |                      | J             | attestation de vaccination                                                |          | → Retrouvez                                 | les vôtres !                                                     |

Vous pouvez accéder à votre certificat de vaccination en cliquant sur la zone indiquée.

Vous obtiendrez alors le message suivant :

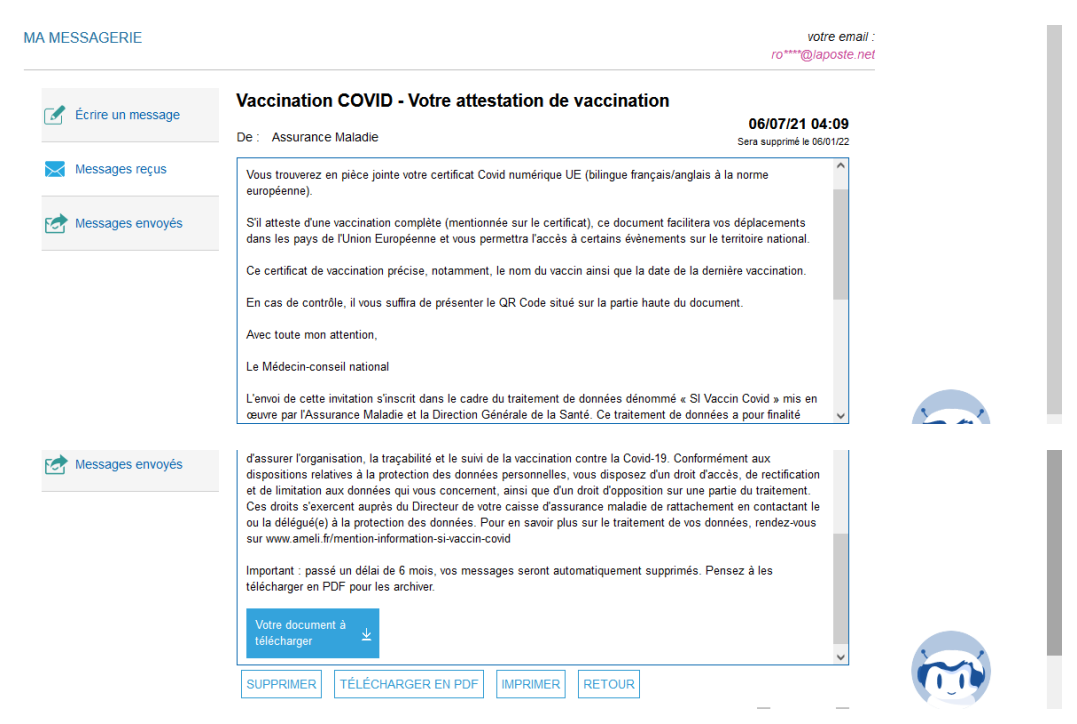

Cliquez sur la zone « Votre document à télécharger »

Votre document est de cette forme :

|   | EU DIGITAL COVID<br>CERTIFICATE                                                                                                    |                                                                                                    |                          |  |
|---|----------------------------------------------------------------------------------------------------|----------------------------------------------------------------------------------------------------|--------------------------|--|
| Þ | CERTIFICAT COVID<br>NUMÉRIQUE UE                                                                                                    |                                                                                                    |                          |  |
|   | * * * *<br>* FR *<br>* * *<br>MINISTRE<br>DES SOLIDARITES<br>EDE LA SANTÉ<br>Etre                                                                                                    | Nom(s) de famille et prénom(<br>Name, Surname(s) and forename<br>Date de naissance<br>Date of birth                                         | <b>5)</b><br>(S)         |  |
|   | Ce certificat n'est pas un document de voyage. Un nouveau certificat pourra<br>étre exopé en tonction de tévelution de la pandémie. Avant de vous rendre dans<br>un pays étranger, vértifiez les mesures sanitaires locales appliquées pour la<br>coviet-19.                                                                                                    | CERTIFICAT DE VAC                                                                                                    |                          |  |
|   | Les informations pertinentes peuvent être trouvées ici :<br>https://reopen.europa.eu/en                                                                                                    | Maladie ou agent ciblé<br>Disease or agent targeted                                                                                         | COVII<br>8405390         |  |
| Þ | Ce document est personnel et non transferable. Il est delivre en application du<br>décret hr 2020-1690 du 25 décembre 2020 autorisant la création d'un<br>traitement de données à caractère personnel relatif aux vaccinations contre la<br>Covid-19.                                                                                                    | Vaccin/prophylaxie<br>Vaccine/prophylaxis                                                                                                   | Covid<br>J07BX03         |  |
|   | Contomienteri aux dispositions relatives a la protection des données<br>aux domées dei vous concernent, ainst que dru nodi d'opposition sur une<br>partie du traitement. Ces droits éverente auprés du directour de votre classe<br>protection de données. Pour les valors plas aux de l'aux de l'aux de vois données,<br>rendez-vous sur le site d'information amb.fr<br>(tratgs:/www.amb.fi/metidu/contactor.covd) | Médicament vaccinal<br>Vaccine medicinal product                                                                                            | Comii<br>EU/1/20/        |  |
|   | La loi rand passible d'amenda ellou d'emprisonmentel tutionnue se rend<br>coxpable de fraudes ou de taxese dichariantico ra ricles 44-1 d'a cosé pénal).<br>En outre, la flasification ou rétablissement de faux documents, anai que<br>l'utilisation de les documents and passible d'uture pénalté financière aux titres<br>des articles L. 152-1-14 au code de la Sécurité sociale.                                | Fabricant ou titulaire de<br>l'autorisation de mise sur le<br>marché du vaccin<br>Vaccine marketing authorisation<br>holder or manufacturer | Biont<br>Gmbl-<br>ORG-10 |  |
|   |                                                                                                    | Nombre dans une série de<br>vaccins/doses<br>Number in a series of<br>vaccinations/doses and the overall<br>number of doses in the series   | 2/2                      |  |
|   | Flashez pour ajouter<br>dans TousAntiCovid                                                                                                    | Date de la vaccination<br>Date of vaccination                                                                                               | 2021-                    |  |
|   |                                                                                                    |                                                                                                    |                          |  |

Vous pouvez alors imprimer ce document ou l'intégrer à l'application TousAntiCovid. Dans ce cas, ouvrez l'application :

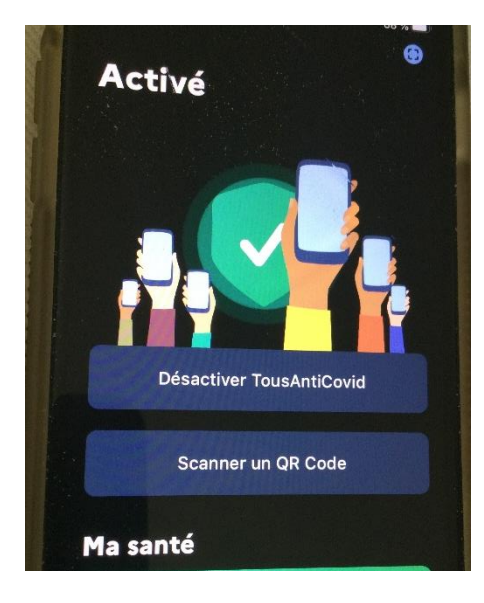

Cliquez ensuite sur « Scanner un QR Code »

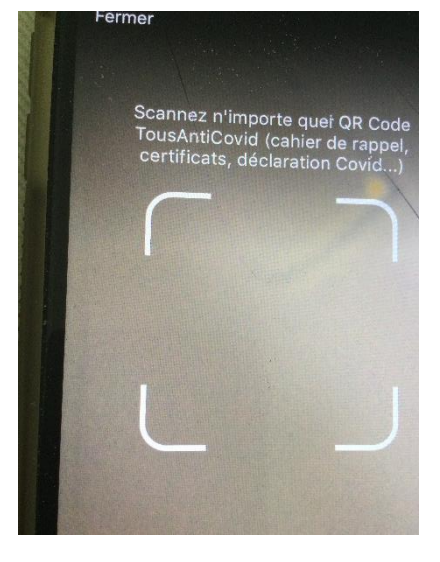

Cadrez le QR code dans la zone et cliquez. Votre certificat est maintenant dans l'application. Fermez (en haut à gauche). Vous revenez sur la page d'accueil de l'application

Pour visualiser votre certificat, allez un peu plus loin dans l'application jusqu'à la zone « Pass sanitaire »

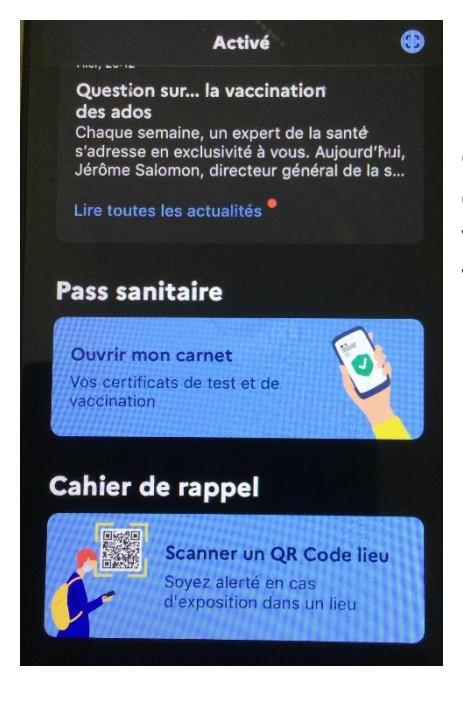

Cliquez sur « Ouvrir mon carnet » pour atteindre le certificat qui consiste en un QR code et les paramètres décrivant votre vaccination (votre nom, date, nombre d'injections, type de vaccin)